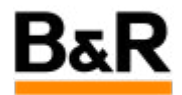

## CN\_Redundant\_MySQL\_如何配置冗余 runtime 系统 的 MySQL replication

Exported from Confluence on 2024 January 26

We reserve the right to change the content of this document without prior notice. The information contained herein is believed to be accurate as of the date of export, however, B&R makes no warranty, expressed or implied, with regards to the information contained within this document. B&R shall not be liable in the event if incidental or consequential damages in connection with or arising from the use of this information. The software names, hardware names and trademarks used in this document are registered by the respective companies.

# **Table of Contents**

| 需求                         |  |
|----------------------------|--|
| MySQL replication 相关详细配置步骤 |  |

### 需求

客户项目配置是冗余的 runtime 系统,项目中有对相关数据的记录要求,涉及到 MySQL 数据库 (原为 MySQL 数据库,在被 Oracle 公司收购后变为付费软件; MariaDB 为和 MySQL 兼容的免费软件,为了 和之前的 APROL 版本统一,现在还是统称 MySQL 数据库),这就需要对冗余系统的 MySQL 数据库 进行相应的复制,这部分配置工作需要在 AprolConfig 里面进行。因为 MySQL replication 的配置涉及到 相关证书生成、传送等比较繁琐的内容,下面就具体的整个流程做一个详细的说明。

注意,非冗余 runtime 系统项目是无需配置 MySQL replication 的。

## · MySQL replication 相关详细配置步骤

## 具体步骤

有关冗余 runtime 系统的 MySQL replication 机制这里不做描述,下面只说明具体的配置过程,以 APROL R4.2-05 为例。(不同版本配置稍微有些区别)

#### 1. 冗余 runtime 的主、从机的 ssh 配置

在进行 AprolConfig 里面的 MySQL replication 配置之前,需要先对冗余 runtime 的主、从机之间的 ssh 相互访问进行必要的密钥生成和分发工作。

#### 冗余 runtime 系统的主机的密钥生成

首先需要在冗余 runtime 的**主机**上进行 ssh 访问的密钥的生成。

具体步骤如下:

- 1) 打开 konsole, 输入命令 su root 回车, 按提示输入 root 的密码并回车。
- 2) 继续在当前 konsole 里面输入命令 ssh-keygen -t rsa 并回车。
- 3)在接下来的询问存储密钥的文件时,直接回车即可(默认保存在 /root/.ssh/id\_rsa )
- 4) 在询问设置密码时,同样直接按回车即可;再继续输入确认密码时也是继续按回车。
- 5) 这样,一对密钥就创建完成,并存储在 /root/.ssh/id\_rsa.pub 里面。
- 下面为执行 ssh-keygen 的一个示例图。

| ile Edit View Bookmarks Settings Help                                      |            |
|----------------------------------------------------------------------------|------------|
|                                                                            |            |
|                                                                            |            |
|                                                                            |            |
|                                                                            |            |
| :90m:/home/engin # ssh-keygen -t rsa                                       |            |
| enerating public/private rsa key pair.                                     |            |
| ter file in which to save the key (/root/.ssh/id_                          | rsa):      |
| iter passphrase (empty for no passphrase):<br>iter same passphrase again:  |            |
| our identification has been saved in /root/.ssh/id                         | L_rsa.     |
| our public key has been saved in /root/.ssh/id_rsa                         | . pub.     |
| e key fingerprint is:<br>A256:60PlpgAV5:gWuxY7:spriVuxH9T0xL/WWPPc0o5Mcc5. | root@tc00m |
| ie key's randomart image is:                                               | 1000@0000  |
| [RSA 2048]+                                                                |            |
|                                                                            | T          |
| I                                                                          | -          |
| +B.                                                                        |            |
| . o+ S .                                                                   |            |
|                                                                            |            |
| oo* =                                                                      |            |
| .*B%o.                                                                     |            |
| [SHA250]+                                                                  |            |
|                                                                            |            |
|                                                                            |            |
| ⊋↓ 🚬 engin : bash                                                          |            |

### 冗余 runtime 的主、从机的密钥分发

接下来的下面执行的步骤,在冗余 **runtime** 的**主机和从机**上都需要做同样的操作! 具体步骤如下:

1) 打开 konsole, 输入命令 su - root 回车, 按提示输入 root 的密码并回车。

2)检查是否存在 /**root/.ssh** 这个文件夹,如不存在,使用 mkdir 手动创建 /**root/.ssh** 这个文件 夹。

3) 把 /root/.ssh 这个文件夹的权限修改为 0700。

4) 使用 cp 或 cat 命令把 id\_rsa.pub 的内容追加到 /root/.ssh/authorized\_keys 文件里。

5) 修改 authorized\_keys 文件的权限为 0600。

下图为在冗余 runtime 的**主机**上执行步骤的过程截图。

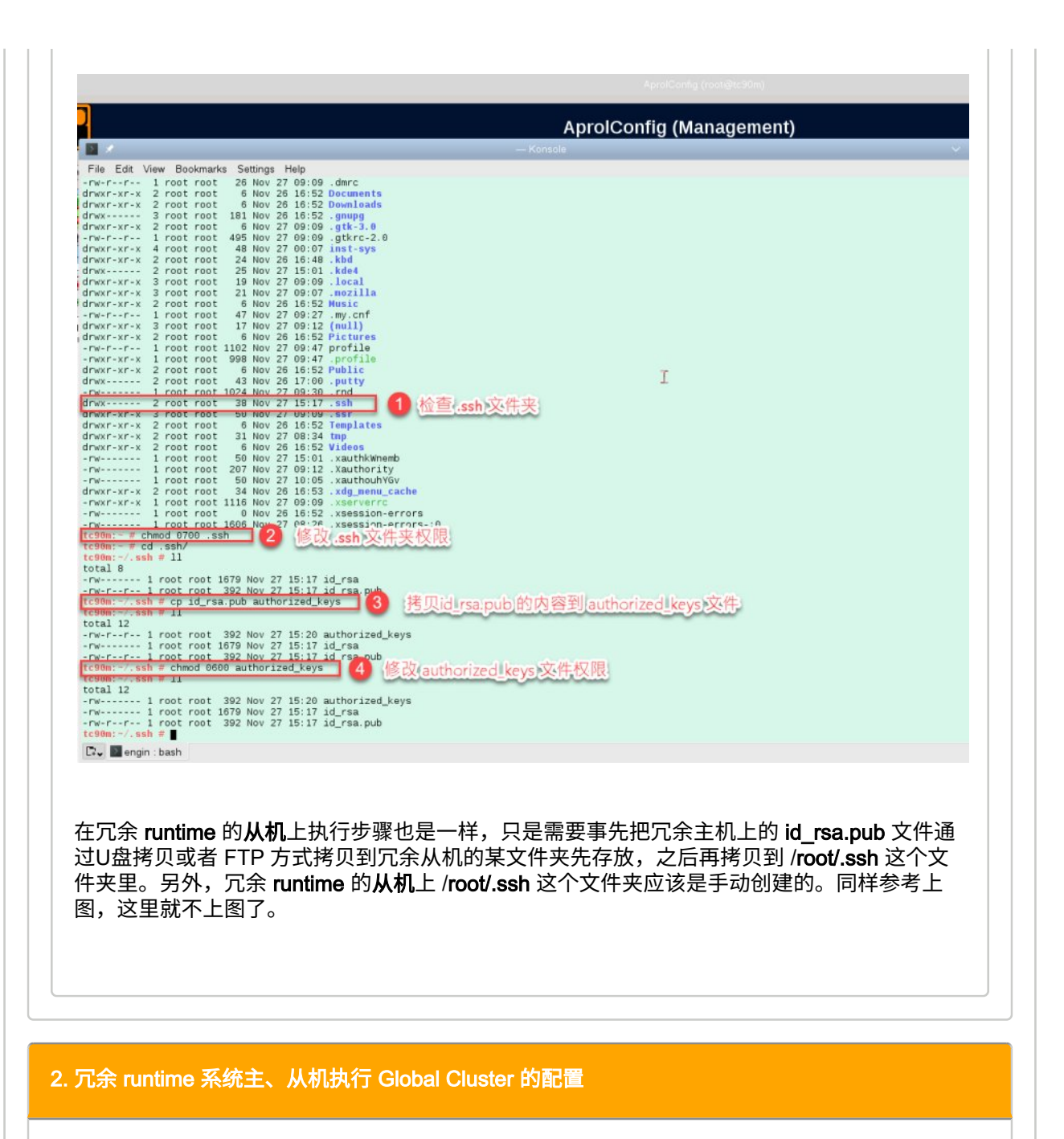

先在冗余 runtime 的主机上打开 AprolConfig 先开始 Global Cluster 的配置,具体如下面的三张图。

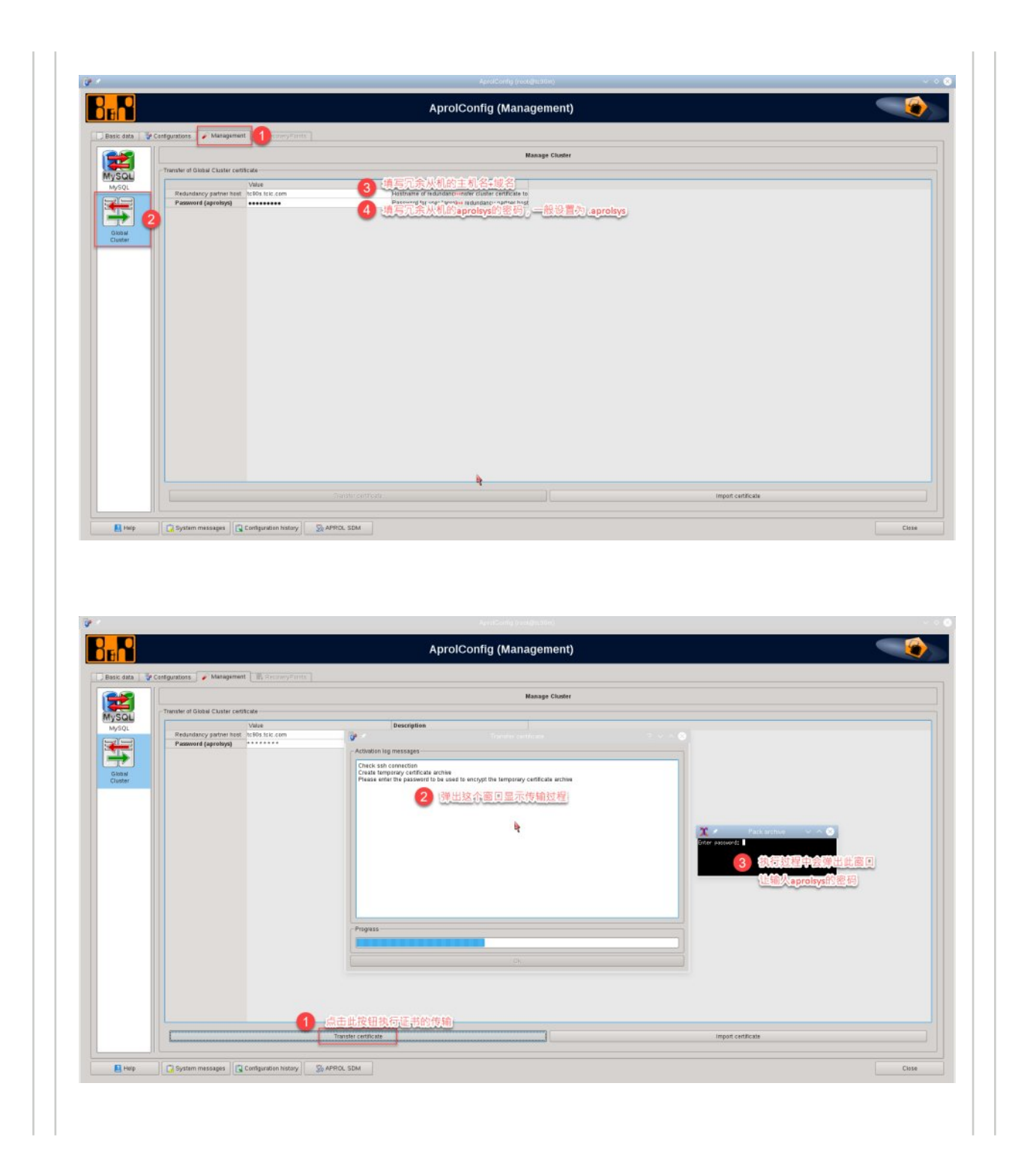

|                                        | AprolConfig (Management)                                                                                                    |
|----------------------------------------|----------------------------------------------------------------------------------------------------|
|                                        |                                                                                                    |
| Configurations Management              |                                                                                                    |
|                                        | Manage Cluster                                                                                                    |
| Transfer of Global Cluster certificate |                                                                                                    |
| Value                                  | Description                                                                                                    |
| Password (aproisys)                    | p 🖉 Transfer centricate 7 V A 🔮                                                                                                    |
|                                        | Activition log messages                                                                                                    |
|                                        | Creat importing certificate active<br>Place works in<br>The set on the set of the subject to temporary certificate active<br>Data to import, works<br>Data<br>Cons<br>Lite东显示Done, J表明传输成功 |
|                                        | Progress                                                                                                    |
|                                        |                                                                                                    |
|                                        | Ok.                                                                                                    |
|                                        |                                                                                                    |
|                                        |                                                                                                    |
|                                        |                                                                                                    |
|                                        |                                                                                                    |
|                                        |                                                                                                    |

接下来,在冗余 runtime 的**从机**上打开 AprolConfig 同样进行 Global Cluster 的配置,具体如下面的 二张图。

| 16 <b>M</b>         | AprolConfig (Management)                                                                                                    |  |
|---------------------|----------------------------------------------------------------------------------------------------|--|
| 🕽 Basic data 🛛 🦃 Co | anfigurations Management RecoveryPoints                                                                                                    |  |
|                     | Manage Cluster                                                                                                    |  |
| MySQL               | Transfer of Global Cluster certificate                                                                                                    |  |
|                     | Value         Value         Walue         Walue <t< td=""><td></td></t<> |  |
| Global<br>Cluster   | Activation log messages<br>Check ssh connection<br>Create temporary certificate archive                                                                                                    |  |
|                     |                                                                                                    |  |
|                     | Progress                                                                                                    |  |
|                     |                                                                                                    |  |
|                     | DK DK                                                                                                    |  |
|                     | 5 点击按钮执行证书的传输           Transfer certificate         Import certificate                                                                                                    |  |
|                     |                                                                                                    |  |

|                   |                                |                  |                                                                              | Manag                                                                                                    | ge Cluster                                                                          |                 |
|-------------------|--------------------------------|------------------|------------------------------------------------------------------------------|----------------------------------------------------------------------------------------------------|-------------------------------------------------------------------------------------|-----------------|
|                   | Transfer of Global Cluster cer | tificate         |                                                                              |                                                                                                    |                                                                                     |                 |
| MySQL             | Value Description              |                  |                                                                              |                                                                                                    |                                                                                     |                 |
|                   | Redundancy partner host        | t tc90m.tcic.com |                                                                              | Hostname of redund                                                                                           | anciminsfer cluster certificate to                                                  |                 |
|                   | Password (aprolsys)            |                  | •                                                                            | Password for user "a                                                                                         | prolime redundancy partner host                                                     |                 |
|                   |                                |                  | 9 ×                                                                          |                                                                                                    | Import certificate                                                                  | $2 \sim \infty$ |
| Global<br>Cluster |                                |                  | Activation log n                                                             | messages                                                                                                    |                                                                                     |                 |
|                   |                                | eţ.              | Extract tempor<br>Please enter 1<br>Start importing<br>Delete tempor<br>Done | orary certificate archee<br>the password with which the t<br>ig apache2 certificate from arc<br>rary archive | emporary certificate archive has been encrypted<br>hive<br>ne,,,表明传输成<br>106%<br>Ok |                 |
|                   |                                | Trans            | sfer certificate                                                             |                                                                                                    | ] [ Import ce                                                                       | rtificate       |
|                   |                                |                  |                                                                              |                                                                                                    |                                                                                     |                 |
| 🖸 Help            | System messages                | Configuration    | n history                                                                    | APROL SDM                                                                                                    |                                                                                     | Close           |
| 注意事项<br>在 APRC    | ঢ়<br>DL R4.2-06P1             | 10 版本            | ≰, Glot                                                                      | oal Cluster 的                                                                                                | 配置已经被简化了,并                                                                          | 无需执行这步配置工       |

最后,还是在冗余 runtime 的**主机**上,打开 AprolConfig ,如下图所示步骤进行相应的设置,然后点 击 "Initialize and start replication"进行初始化和数据库复制,对后续弹出的询问窗口,均选择 "Yes" 即可。

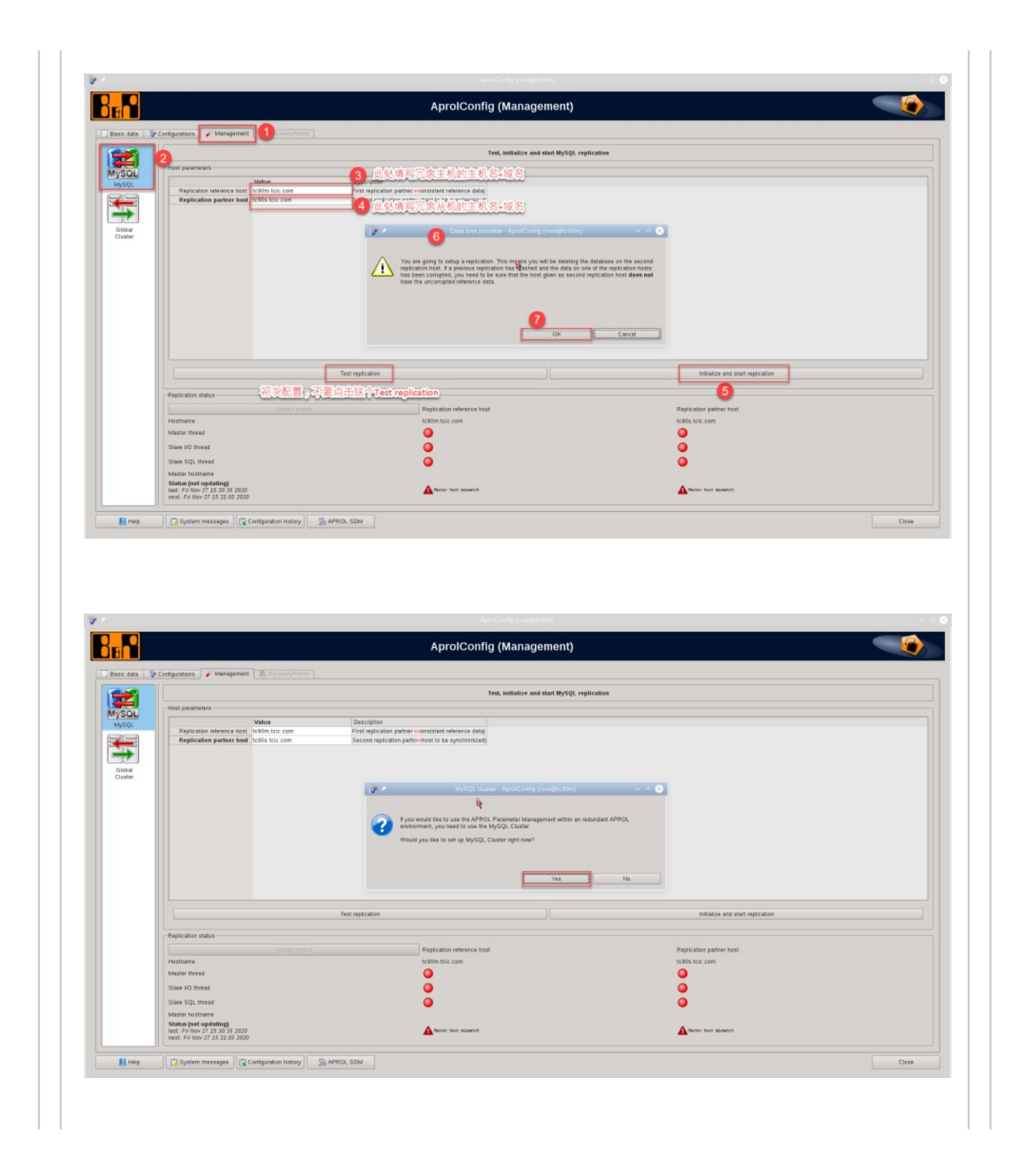

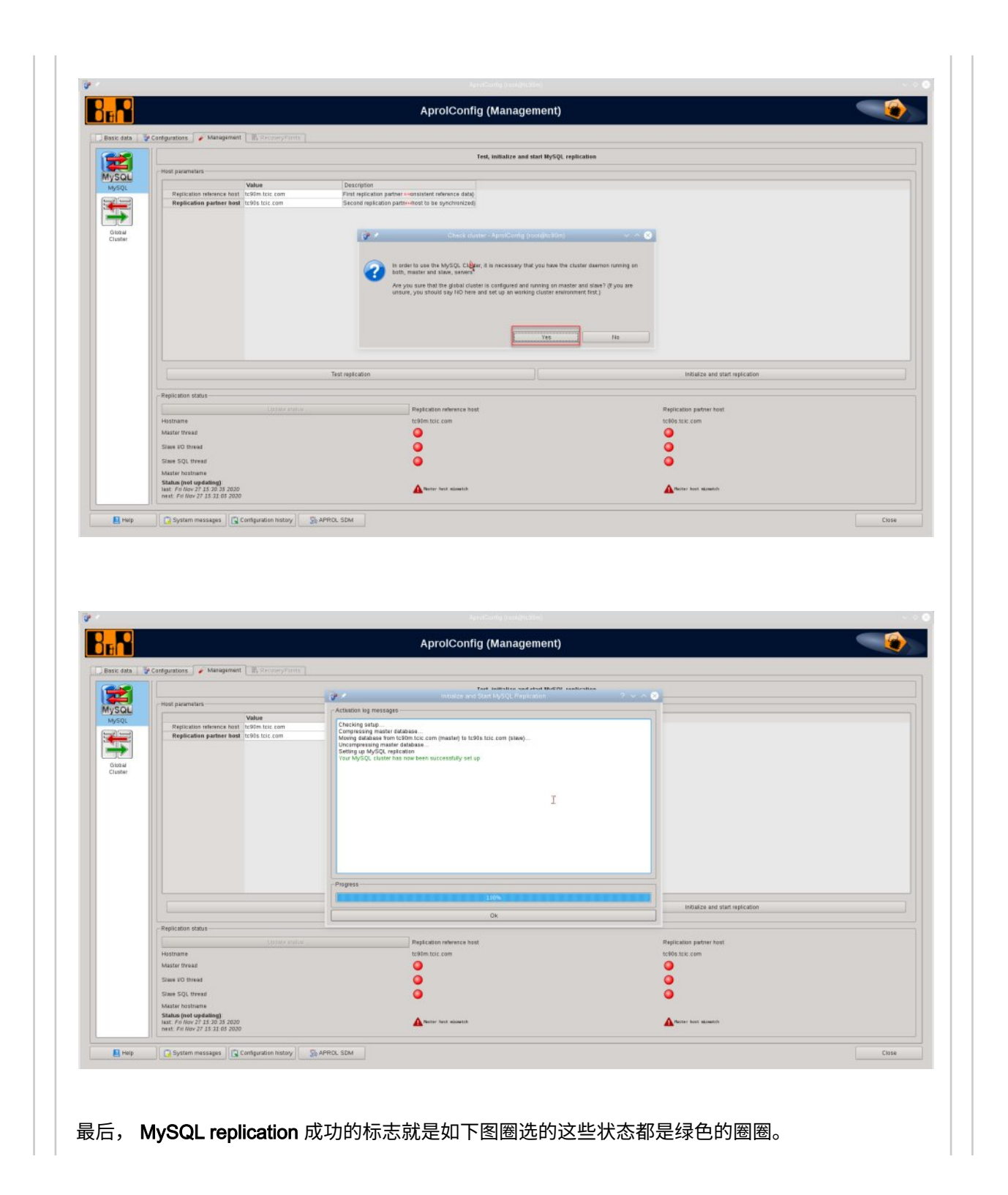

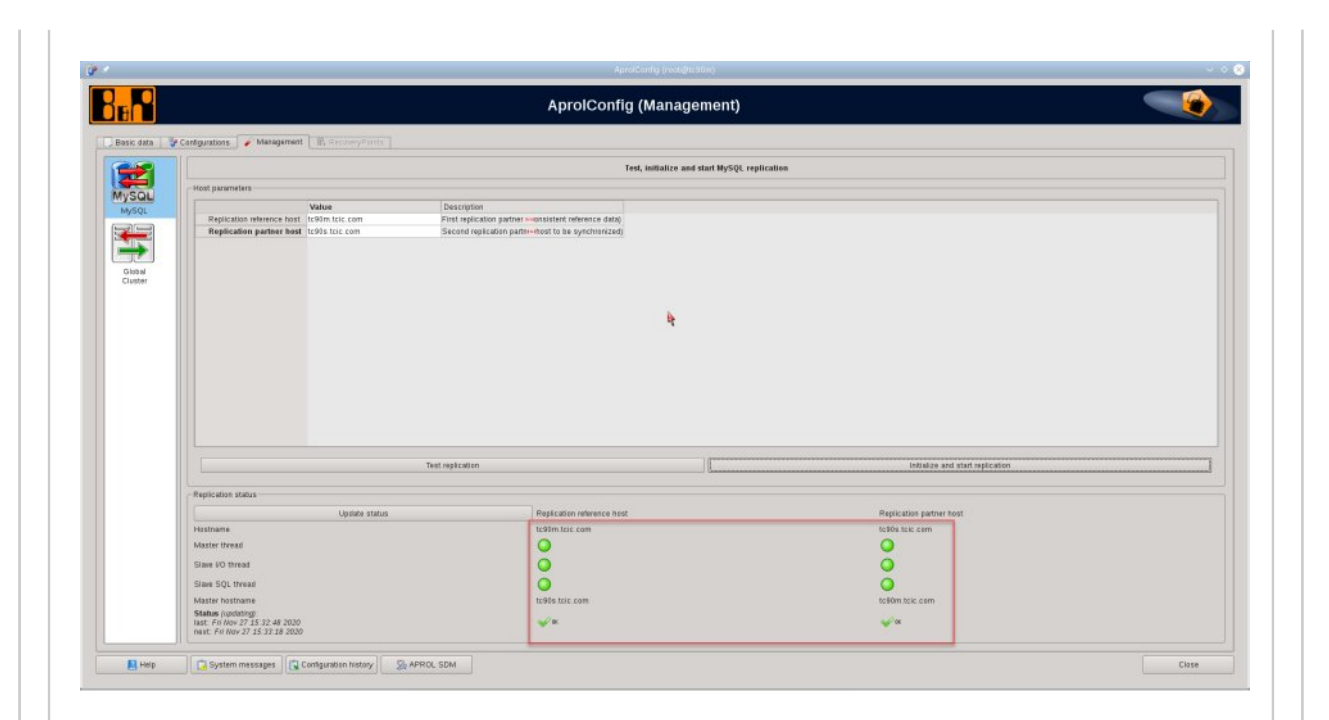

#### 🛕 注意事项

注意,在冗余 runtime 的主机上进行了 MySQL replication 的配置后,不需要在冗余 runtime 的从机上执行同样的配置了!

#### 4. MySQL 复制状态的监测方法

对于已经配置好的冗余 runtime 系统的主、从机的 MySQL replication 的状态,可以有两种不同的方 法来查看,一种是通过命令 BuRMySQLToolbox 命令来查看,另一种是调用 SysMon 库的 MonAprSysRunRed01 超级宏来实现。推荐调用 SysMon 库的 MonAprSysRunRed01 超级宏的方 法。

方法一:使用 BuRMySQLToolbox 命令

通过命令 BuRMySQLToolbox 命令来查看冗余 runtime 系统的主、从机的 MySQL replication 的状态,如下图为查看冗余 runtime 系统的主、从机的状态的结果。

L GAT N Jacognopo [-]-help, [-]-h, [-]-? : Show this help, then exit cjhwm:-/.ssh # BuRMySQLToolbox -show\_master\_status -hostname cjhwm BuRMySQLToolbox (MySQL Toolbox, Version 3.1.24) APROL R 4.2-05 (22.01.2019), (64Bit), © 1995-2020 B&R Industrial Automation GmbH #++LOGFILE: mysql-bin.000002 #++L0GP0S: 312 success! cjhwm:-/.ssh # BuRMySQLToolbox -show\_slave\_status -hostname cjhws BuRMySQLToolbox (MySQL Toolbox, Version 3.1.24) APROL R 4.2-05 (22.01.2019), (64Bit), © 1995-2020 B&R Industrial Automation GmbH #++SLAVEIOSTATE: Waiting for master to send event #++MASTERHOST: 192.168.5.31 #++MASTERUSER: replicant #++MASTERPORT: 3306 #++MASTERLOGFILE: mysql-bin.000002 #++MASTERLOGPOS: 312 #++RELAYLOGFILE: mysqld-relay-bin.000003 #++RELAYLOGPOS: 599 #++SLAVEIORUNNING: Yes #++SLAVESQLRUNNING: Yes #++LASTERRNO: 0 #++LASTERROR: #++LASTIOERRNO: 0 #++LASTIOERROR: #++LASTSQLERRNO: 0 #++LASTSQLERROR: success! cjhwn:~/.ssh #

其中,有关冗余 runtime 主机的状态的结果的说明如下图示。

#### BuRMySQLToolbox -show\_master\_status -hostname <Hostname>

| Output                       | Explanation                                                              |
|------------------------------|--------------------------------------------------------------------------|
| #++LOGFILE: mysql-bin.000002 | Current bin log file in which the data to be repli-<br>cated is entered. |
| #++LOGPOS:230                | Position of the last written entry in the bin log file                   |
| Success!                     | Reading of the master status successful                                  |

有关冗余 runtime 从机的状态的结果的说明如下图示。

| Output                             | Explanation                                                                                                    |  |  |  |
|------------------------------------|----------------------------------------------------------------------------------------------------|--|--|--|
| #++MASTERHOST: redutest1           | Name of the replication partner                                                                                                    |  |  |  |
| #++MASTERUSER: replicant           | Name of the replication user in the MySQI<br>database (assigned by the system)<br>Name of the bin log file from which the data is<br>currently being read.                                                                                                |  |  |  |
| #++MASTERLOGFILE: mysql-bin.000002 |                                                                                                    |  |  |  |
| #++MASTERLOGPOS: 230               | Position of the last entry read from the bin lo<br>file<br>Status of the slave I/O thread,<br>YES=started and successfully connected to<br>the master,<br>NO=not started or not connected to the master<br>CONNECTING=Connection setup with the<br>master |  |  |  |
| #++SLAVEIORUNNING: YES             |                                                                                                    |  |  |  |
| #++SLAVESQLRUNNING: YES            | Status of the slave SQL thread,<br>YES=started,<br>NO=not started                                                                                                    |  |  |  |
| #++LASTERRNO: 0                    | Last error, 0=no error                                                                                                    |  |  |  |
| #++LASTERROR:                      | Last error text, <empty string="">=no error</empty>                                                                                                    |  |  |  |
| Success!                           | Reading slave status successful                                                                                                    |  |  |  |

使用命令 BuRMySQLToolbox 命令来查看冗余 runtime 系统的主、从机的 MySQL replication 的状态的方法是简单,随时可以查看,但对最终用户并不友好,最终用户并不了解该命令以及 如何使用。

方法二:CFC 调用 SysMon 库 MonAprSysRunRed01 超级宏

另一种查看冗余 runtime 系统的主、从机的 MySQL replication 的状态,是调用 SysMon 库的 MonAprSysRunRed01 超级宏来实现。

即在一个只运行在 runtime 上的 CFC 里面,直接调用 SysMon 库的 MonAprSysRunRed01 的 超级宏,注意在超级宏的属性里面要如图对 General 下的 EnSQLMon 这个参数的默认值修改 为 True 才行,如下图。

| Hyper macro Instan                                                                                                    | ce: [MonAprSysRunRed                   | 01                                        | Max. Instance length: [53   | (max. length) = 64 (guaranteed) - 11 (CFC) |                                                                                                    |
|----------------------------------------------------------------------------------------------------|----------------------------------------|-------------------------------------------|-----------------------------|--------------------------------------------|----------------------------------------------------------------------------------------------------|
| Master data Parameter                                                                                                    | Operator notes                         |                                           |                             |                                            |                                                                                                    |
| % 00% 16 15                                                                                                    | 76 @ 🐳 🐳 !                             | VI 🗊 😭 🕅 Name filter: *                   | Modificatio                 | on filter: all                             |                                                                                                    |
| Group / Parameter                                                                                                    | Instance                               | Value   Start-up value   Process variable | IEC type( pin type ) Unit   | Description                                |                                                                                                    |
| SelfidAlarmServer>                                                                                                    | MonAprSysRunRed01                      |                                           |                             | SelfID of the AlarmServer                  |                                                                                                    |
| W <selfidchronologserver:< td=""><td>MonAprSysRunRed01</td><td></td><td></td><td>SelfID of the ChonoLogServer</td><td></td></selfidchronologserver:<> | MonAprSysRunRed01                      |                                           |                             | SelfID of the ChonoLogServer               |                                                                                                    |
| Selfidlosys>                                                                                                    | MonAprSysRunRed01                      |                                           |                             | SelfID of the losys                        | MonApr unRed01 *                                                                                                    |
| W <selfidioshttp></selfidioshttp>                                                                                                    | MonAprSysRunRed01                      | %unused%                                  |                             | SelfID of the losHttp                      | Enable                                                                                                    |
| <pre>SemoLoginServer&gt; Intersection</pre>                                                                                                    | MonAprSysRunRed01                      |                                           |                             | SellD of the LoginServer                   | DescM LifeSigS                                                                                                    |
| inic Selfd Ich Server>                                                                                                    | MonAprSysRunRed01<br>MonAprSysRunRed01 |                                           |                             | SelfD of the LichServer                    | I NameS LifeSigDIM                                                                                                    |
| General                                                                                                    | monequisysreamcoust                    |                                           |                             |                                            | I Grp                                                                                                    |
| Enable                                                                                                    | MonAprSysRunRed01                      | True (1)                                  | BOOL                        | Enable of monitoring                       | I AlaPic<br>I AlaVTxt                                                                                                    |
| - 🙀 NameM                                                                                                    | MonAprSysRunRed01                      | Name Master                               | LSTRING                     | Name Master                                |                                                                                                    |
| DescM                                                                                                    | MonAprSysRunRed01                      | Desc Master                               | LSTRING                     | Description Master                         |                                                                                                    |
| NameS                                                                                                    | MonAprSysRunRed01                      | Name Slave                                | LSTRING                     | Name Slave                                 | NxOpcUaM                                                                                                    |
| DescS                                                                                                    | MonAprSysRunRed01                      | Desc Slave                                | LSTRING                     | Description Slave                          | NxMqttM                                                                                                    |
| Grp                                                                                                    | MonAprSysRunRed01                      | SysMon                                    | LSTRING(Plant areas)        | Name of the trend and alarm group          | NxMqtt S .                                                                                                    |
| Alah Tyt                                                                                                    | MonAprSysRunRed01                      |                                           | I STRING (FIOLESS graphic ) | Intervention text for alarms               |                                                                                                    |
| EnSQLMon                                                                                                    | MonAprSysRunRed01                      | Faise (0)                                 | <b>一</b> 中東田沙木野()/值         | False (18 Puttin True                      | and the second second s |
| MaxAppintoStrLen                                                                                                    | MonAprSysRunRed01                      | 16000                                     | THE STORE THE               | maximile 1 singe des Applikations-Info     | n                                                                                                    |
| EnDelayDownload                                                                                                    | MonAprSysRunRed01                      | 10s                                       | TIME                        | Delay the enable after a download          |                                                                                                    |
| E 📄 CC Tasks                                                                                                    |                                        |                                           |                             |                                            |                                                                                                    |
| E Alarms                                                                                                    |                                        |                                           |                             |                                            |                                                                                                    |
| the Trends                                                                                                    |                                        |                                           |                             |                                            |                                                                                                    |
| as miscenalieous                                                                                                    |                                        |                                           |                             |                                            |                                                                                                    |
|                                                                                                    |                                        |                                           |                             |                                            |                                                                                                    |
| 4                                                                                                    | 100                                    |                                           |                             |                                            |                                                                                                    |
|                                                                                                    |                                        |                                           |                             | No. And Anno 1997                          |                                                                                                    |
| Help (As-Built)                                                                                                    | Help (HTML)                            |                                           |                             | OK Cancel                                  |                                                                                                    |
| 10                                                                                                    |                                        |                                           |                             |                                            |                                                                                                    |
|                                                                                                    |                                        |                                           |                             |                                            |                                                                                                    |

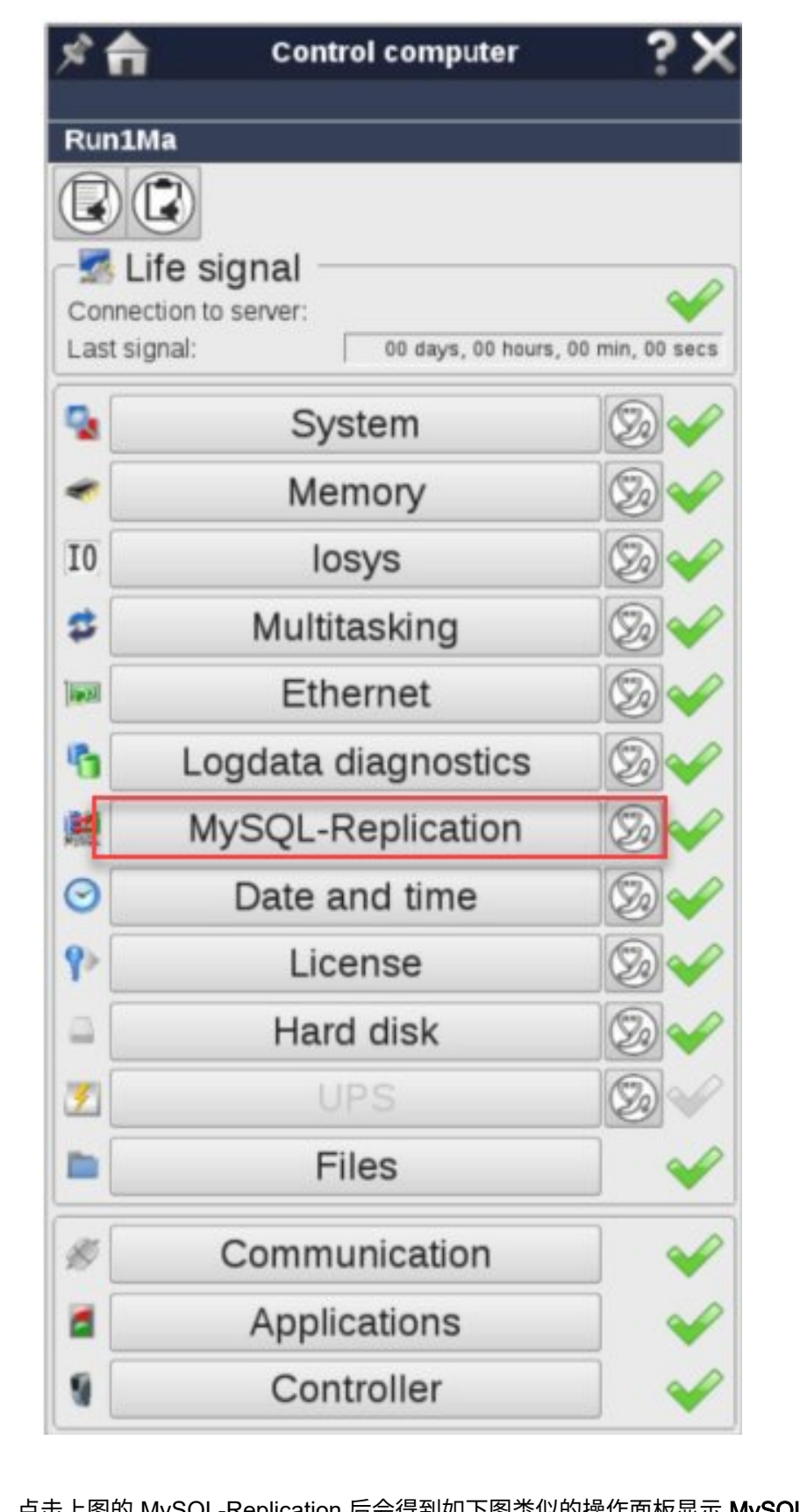

点击上图的 MySQL-Replication 后会得到如下图类似的操作面板显示 MySQL replication 的状态。

| Run1Ma             |                             |
|--------------------|-----------------------------|
|                    |                             |
| MVSOL Re           | plication                   |
| Mysol my o Q L H o |                             |
| Local error: 🛛 😽   | No error detected           |
| Partner:           | bupa083.br-automation.co.at |
| Partner error:     | No error detected           |
|                    |                             |